注意

・セットアップ時には、必ず本体側の電源プラグを抜いてから行ってください。
 ・開梱後の梱包材は子供、幼児の手の届かない場所に置いてください。

4036-7789-01

Printed in Japan DA9-90100-60

#### ■動作環境

プリンタコントローラは、以下の環境で動作します。

| PC       | IBM PCおよびその互換機、Pentium MMX 200MHz 以上、<br>メモリ 64MB以上(XPは128MB以上)、<br>HDD 10MB以上の空き容量                    |                                                    |  |
|----------|----------------------------------------------------------------------------------------------------|----------------------------------------------------|--|
| OS       | Windows 98/98SE, Windows Me,<br>Windows NT4.0 (SP6a), Windows 2000,<br>Windows XP, Windows Server 2003 |                                                    |  |
| ネットワーク環境 | 接続方式 Ethernet 10/100BaseT                                                                              |                                                    |  |
|          | プロトコル                                                                                                  | TCP/IP<br>IPX/SPX (NetWare 4.x、5.x、6.x)<br>NetBEUI |  |
| ソフトウェア   | Microsoft Internet Explorer Ver.5.5以上<br>Netscape Communicator Ver.4.5以上                               |                                                    |  |

# ■作業の流れ

プリンタコントローラは以下の手順でセットアップ作業を行ってください。 取付け編(P.2 ~ P.3) 環境設定編(必要に応じて参照)(P.3 ~ P.9)

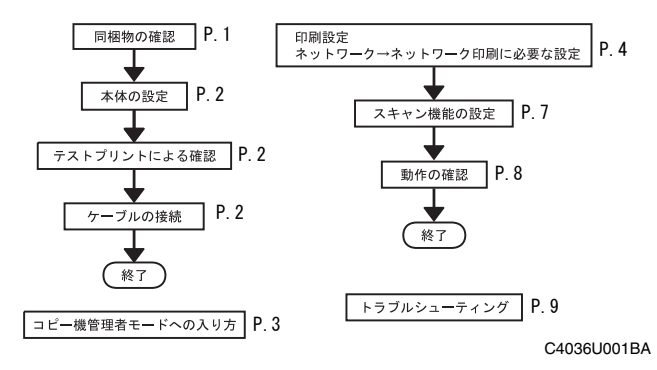

#### ■同梱物の確認

本製品には、CD-ROM1 枚が同梱されています。

## CD-ROM の内容

プリンタドライバ CD-ROM

【収録内容】

- ・プリンタドライバ (Windows 98/98SE/Me、Windows NT4.0、Windows 2000/XP、
- Windows Server 2003 用)
- ・TWAIN ドライバ
- Font Manager
- Box Utility
- ・ユーザーズ Guide (PDF ファイル)
- ・ 最新情報(Readme.txt)

最新情報(ReadMe.txt)はインストール前に必ず一読してください。

# - 1 -

#### ■本体の設定

本体側でコントローラを使用するための設定を行います。

#### 外部 I/F 動作モード設定

1. サービスモードに入ります。

2. [システム設定]にタッチします。

| <del>サ</del> - | ビスモード   | 終了          | 終了 システム設定                             |              |  |
|----------------|---------|-------------|---------------------------------------|--------------|--|
|                | マンジョ目東久 | ROM ก็-รัสว | 什向設定                                  | 「百世綸オジョンセンサ」 |  |
|                | 面像調整    | RD E-F      | ····································· | 電話番号入力       |  |
|                | システム設定  | 管理者番号入力     | 優先ELS設定                               | ブックセンターイレース量 |  |
|                | カウンタ    | 以胎力         | 外部I/F設定                               | ユニット交換選択     |  |
|                | マシン状態   | テストプリント     | バモリリコール表示                             | ハードディスク      |  |
|                | ADF調整   | 階調補正        |                                       |              |  |

4334P095BA

- 3. [外部 I/F 選択] にタッチします。
- 4. "外部 I/F 選択"で[コントローラ3]をタッチします。

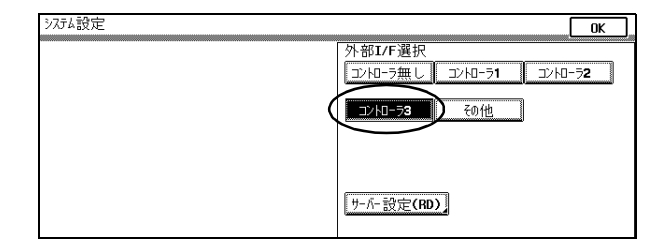

4334P096BA

- 5. [OK] にタッチします。
- 6. [終了]にタッチします。
- 7. 本体の電源を OFF、ON します。(電源を切らないと内容は登録されません)

## 注意

・最新情報(Readme.txt)には、重要な情報が記載されていますので、必ず一読して ください。 ・保存ジョブ、Scan to HDD、配布(管理ナンバー)機能を使うには、コピー機オプ

ションの HDD を装着する必要があります。

■テストプリントによる確認

テストプリントによる動作確認を行ってください。

- 印刷できるテストプリント(レポート)は以下の3つです。
- ・装置構成
- ・デモページ
- PCL Font List

#### 印刷方法

- 1. 「ユーティリティ」ボタンを押します。
- 2. 「プリンタ設定」にタッチします。
- 3. 「レポート出力」にタッチします。
- 4. レポートのタイプを選択します。
- 5. 「スタート」ボタンを押します。

## ■ケーブルの接続

ネットワークケーブル (Category5 もしくは 5E)を使用して接続してください。

【LED の説明】

LED1 (上側): LINK ネットワークに接続していれば点灯する。 LED2 (下側): ACT ネットワークの通信状態に応じて点滅する。

## ■コピー機管理者モードへの入り方

- ・コピー機操作パネルの [ユーティリティ] キーを押します。
- ・[管理者モード]にタッチします。
- ・パスワードを入力します。

#### 受信プリント出力設定

受け付けたプリントジョブをプリントするタイミングを設定できます。

- 1. コピー機操作パネルの[ユーティリティ]キーを押します。
- 2. [ユーザーチョイス:2]にタッチします。
- 3. [受信プリント出力設定]にタッチします。
- [一括プリント]または[同時プリント]にタッチします。
   [一括プリント]を選択した場合:
   プリントジョブは、すべてのページ分のデータを受け取ったときにジョブとして登録されます。
   [同時プリント]を選択した場合:
  - プリントジョブは、1 ページ目のデータを受け取ったときにジョブとして登録され ます。
- 5. [OK] にタッチします。
- [UK] にタッテします。
- 6. [終了]にタッチします。

#### 【環境設定編】

これ以降で記述されている内容は、基本的にユーザーの管理者が行う作業です。ユーザー から、セットアップの要請があった場合にのみ参照してください。

#### 注意

ユーザー先において、ネットワークおよび PC の環境は、一般的に専門の管理者に よって管理されています。下記のセットアップを行う場合は、必ず担当者に確認、 承認を頂き、担当者の管理下で作業を行ってください。

■プリンタドライバのインストール

- ・プリンタ追加ウィザードを立ち上げ、「次へ」ボタンをクリックします。
- ・プリンタの接続を選択する画面で、「ローカルプリンタ」を選択し、「次へ」ボタンを クリックします。
- ・プリンタの製造元とモデルを選択する画面で、「ディスク使用」をクリックします。
- ・「参照」ボタンをクリックし、CD-ROM内の、所定のフォルダの設定ファイルを選択し、「OK」ボタンをクリックします。
- プリントジョブは、1 ページ目のデータを受け取ったときにジョブとして登録され ・プリンター覧から「プリンタドライバ」を選択して、「次へ」をクリックします。
  - ・「LPT1」を選択します。「次へ」ボタンをクリックします。
  - ・「次へ」ボタンをクリックすると、ドライバのインストールを開始します。
  - ・ 通常使うプリンタの設定、プリンタ名、印字テストは状況に応じて変更、選択します。

- 3 -

#### ■ネットワークの印刷に必要な設定

ネットワーク印刷に必要な設定方法について説明しています。 以下の手順でネットワーク印刷に必要な設定を行ってください。

「プリンタドライバのインストール」を参照し、プリンタドライバをインストールします。
 この時、印刷先ポートは「LPT1」を指定してください。

#### コントローラのネットワーク設定

ネットワークの設定は、コピー機操作パネルからの設定とネットワーク上のコンピュー タから PageScope Web Connection を利用して設定する方法があります。PageScope Web Connection からは、コピー機操作パネルで入力できない詳細設定を行うことが可能です。

PageScope Web Connection を使用する場合、はじめに以下の方法でコントローラに IP アドレスを設定する必要があります。

## 注意

この時点ではテストプリントを行わないでください。 テストプリントは、ネットワーク接続設定完了後に行ってください。

 これ以降の説明に従ってネットワーク印刷に必要な設定を行ってください。
 でインストールしたプリンタドライバの印刷先のポートをネットワーク接続用に 変更し、必要に応じてコントローラ側の設定を変更します。

# 注意

IPP 印刷、NetwWare 印刷の設定については、プリンタドライバの追加から始めてください。

## 各 Windows OS で選択可能なネットワーク接続方式

出力方法(LPR、Windows 印刷、IPP)により、設定方法が異なります。 ご使用の環境に最適な接続方式を選択してください。

|               | Windows<br>98,98SE | Windows<br>Me | Windows<br>NT4.0 | Windows<br>2000 | Windows<br>XP | Windows<br>Server<br>2003 | 使用<br>する<br>プロト<br>コル |
|---------------|--------------------|---------------|------------------|-----------------|---------------|---------------------------|-----------------------|
| LPR           |                    |               | 0                | 0               | 0             | 0                         | TCP/IP                |
| Windows<br>印刷 | 0                  | 0             | 0                | 0               | 0             | 0                         | NetBEUI               |
| IPP           |                    |               |                  | 0               | 0             | 0                         | TCP/IP                |

#### - 4 -

#### IP アドレスの割り当て

- コピー機操作パネルより、管理者モードに入ります。
- 「ネットワーク設定]-[共通設定]-[TCP/IP]の画面に入ります。
- ・以下の項目を設定します。
- IPアドレス コントローラの IP アドレス サブネットマスク 接続するネットワークのサブネットマスク デフォルトゲートウェイ デフォルトゲートウェイの IP アドレス
- 入力する設定値は、ネットワーク管理者に予め確認しておいてください。
- ・電源を OFF、ON します。(電源を切らないと登録されません)

#### PageScope Web Connection の起動方法

- · ネットワークに接続している PCの Web ブラウザ (Microsoft Internet Explorer v5.5 以上、Netscape Communicator v4.5 以上)から設定するためのツールです。プログラ ムはコントローラ内に実装されています。
- ・Web ブラウザを起動します。
- ・URL フィールドにコントローラの IP アドレスを入力します。 例 http:// コントローラの IP アドレス /
- ・ 画面左上にある「管理者パスワード」ボックスにパスワードを入力します。パスワー コントローラ側の設定 ドはコピー機の管理者パスワードと同じです。

#### Windows 印刷の設定

#### コントローラ側の設定

- PageScope Web Connection から Windows 環境で印刷するための設定を行います。
- 管理者モードに入ります。
- ・「ネットワーク」ー「共通設定」ー「Windows」を選択します。
- Windows 印刷 (有効、無効)、NetBIOS 名、Printing Service 名、ワークグループ名 を設定します。
- NetBIOS 名、Printing Service 名、ワークグループ名は英数半角文字のみで、漢字は 使用できません。

#### PC 側の設定

 「スタート」-「設定」-「プリンタ」で表示されるプリンター覧から、プリンタを選 択し、右クリックで表示されるメニューから「プロパティ」を選択します。

#### OWindows98、98SE、Meの場合

- 「詳細」タブを選択し、「ポートの追加」ボタンをクリックします。
- 「ネットワーク」をチェックし、「参照」ボタンをクリックします。
- · ネットワーク構成を示したツリー上に、PageScope Web Connection から登録した名称 のプリンタがアイコンとして現れますので、選択します。
- O Windows NT4.0, 2000、XP、Server 2003 の場合
- 「ポート」タブを選択し、「ポートの追加」-「ローカルポート」で ¥¥NetBIOS 名 ¥Printing Service 名を入力します。
- 「閉じる」ボタンをクリックして終了します。

#### 注意

NetBIOS 名と Printing Service 名は PageScope Web Connection の「Windows」を参 照して入力してください。

#### LPR 印刷の設定

コントローラに IP アドレスが割り当てられている必要があります。

#### PC 側の設定

- O Windows NT4.0の場合
- ・Microsoft TCP-IP 印刷サービスをインストールします。
- コントロール操作パネルを開き、ネットワークアイコンをダブルクリックします。 ネットワーク設定画面で「サービス」タブを選択し、「追加」ボタンをクリックし
- ます。
- ・「Microsoft TCP-IP 印刷サービス」を選択し、「OK」をクリックします。
- プリンタのプロパティを表示します。
- ・「ポート」タブに切り替え、「ポートの追加」をクリックします。「プリンタポート」の ダイアログが表示されます。
- ・「利用可能なプリンタポート」リストで「LPR Port」を選択し、「新しいポート」をク リックします。
- ・「LPR 互換プリンタの追加」ダイアログで、「Ipd を提供しているサーバーの名前または アドレス」フィールドに、コントローラの IP アドレスを入力します。
- ・「サーバーのプリンタ名またはキュー名」フィールドに「Print」を入力します。
- ・ 通常使うプリンタの設定、プリンタ名、印字テストは状況に応じて変更、選択します。
- 「閉じる」ボタンをクリックして終了します。
- 5 -

O Windows 2000、XP、Server 2003 の場合

## プリンタのプロパティを表示します。

- ・「ポート」タブに切り替え、「ポートの追加」をクリックします。「プリンタポート」の PageScope Web Connection から NetWare 環境で印刷する為の設定を行います。 ダイアログが表示されます。
- ・「利用可能なポートの種類」リストで「Standard TCP/IP Port」を選択し、「新しいポー トレクリックします。
- ・「プリンタ名または IP アドレス」フィールドにコントローラの IP アドレスを入力しま す。
- 「カスタム」を選択し、「設定」をクリックします。
- 「LPR」を選択します。
- ・「キュー名」フィールドに、"Print"と入力し、「OK」をクリックします。 「次へ」、「完了」ボタンをクリックして終了します。

#### IPP 印刷の設定

- コントローラ側の設定
- コントローラに IP アドレスが割り当てられている必要があります。
- IPP (Internet Printing Protocol) を使用する場合には PageScope Web Connection で 以下の設定を行います。デフォルトのままでも印刷可能です。
- 管理者モードに入ります。
- 「ネットワーク」ー「共通設定」ー「IPP」を選択します。
- IPP 有効設定(有効、無効)、IPP 受信有効設定(有効、無効)、Operation Supported (Print Job, Validate Job, Cancel Job, Get Job Attributes, Get Jobs, Get Printer Attributes) が設定可能です。

さらに IPP 印刷に関する設定を行います。

- 「プリント」-「IPP」を選択します。
- ・プリンタ名、プリンタ設置場所、プリンタ製造情報が設定可能です。

PC 側の設定

- ・プリンタ追加ウィザードを立ち上げ、「ネットワークプリンタ」を選択します。
- ・「プリンタの検索」の画面で「インターネットまたはイントラネット上のプリンタに接 ・プリンタ追加ウィザードに従い、ドライバのインストールを完了させます。 続します」を選択します。
- ・「URL」フィールドに「http:// プリンタの IP アドレス / ipp」を入力します。
- ・プリンタの製造元とモデルを選択する画面で「ディスク使用」をクリックします。
- ・「参照」ボタンをクリックし、CD-ROM内の所定のフォルダを選択し、「OK」ボタンをク リックします。
- ・プリンター覧から「プリンタドライバ」を選択して、「次へ」をクリックします。
- 「完了」ボタンをクリックし、プリンタ追加ウィザードを終了します。
- ・通常使うプリンタの設定、プリンタ名、印字テストは状況に応じて変更、選択します。

# NetWare 印刷の設定

コントローラ側の設定

| NetWare<br>バージョン           | プロトコル  | サービス<br>モード                                                            | PageScope Web Connection で設定が<br>必要な項目                            |
|----------------------------|--------|------------------------------------------------------------------------|-------------------------------------------------------------------|
| NetWare 4.X                | IPX    | PServer NetWare 印刷、フレームタイプ、NDS.<br>プリントサーバー名、NDS コンテキス<br>ツリー名、PServer |                                                                   |
|                            |        | NPrinter                                                               | NetWare 印刷、フレームタイプ、NDS、<br>プリントサーバー名、NPrinter                     |
| NetWare 5.X<br>NetWare 6.X | IPX    | PServer                                                                | NetWare 印刷、フレームタイプ、NDS、<br>プリントサーバー名、NDS コンテキスト名、<br>ツリー名、PServer |
|                            | TCP/IP | NDPS                                                                   | TCP/IP 設定                                                         |

コントローラの設定後は、コピー機の電源を入れ直してください。

PC 側の設定

- ・プリンタ追加ウィザードを立ち上げ、「ネットワークプリンタ」を選択します。
- ネットワーク上のプリンタ表示(Windows 98/98SE/Me は参照ボタン、Windows 2000、 XP、Server 2003 は「次へ」ボタンをクリックする) させ、サーバーで登録したプリ ンタのキュー名 (NDPS の場合は NDPS Printer Agent 名)を選択します。
- ・プリンタの製造元とモデルを選択する画面で「ディスク使用」をクリックします。
- ・「参照」ボタンをクリックし、CD-ROM内の所定のフォルダを選択し、「OK」ボタンをク リックします。
- ・プリンター覧から「プリンタドライバ」を選択して、「次へ」をクリックします。

- 6 -

・ SMTP サーバーの IP アドレス、ポート番号、SMTP サーバータイムアウト(秒)、最大 ■スキャナ機能の設定 コントローラ基板を装着することによって追加される、スキャン機能の設定を行います。 メールサイズ、バイナリ分割の有無が設定できます。 「ネットワーク」-「メール / インターネット FAX」-「メール」で画面を開きます。 設定はコピー機操作パネルより行う方法とネットワーク上の PC の Web ブラウザから行う 方法 (PageScope Web Connection) の 2 通りがありますが、ここでは基本的にコピー機 ・ E-mailの件名、本文を設定することが出来ます。 操作パネルからの設定を説明します。パネルで設定できない場合のみ PageScope Web ・ワンタッチ登録・一時登録を行います。(参照 ワンタッチ登録/一時登録 P.8) Connectionによる設定を説明しています。 4. インターネット FAX 送信の設定 コピー機操作パネルより、管理者モードに入ります。 1. ファイリング (サーバー送信) の設定 コピー機操作パネルより、管理者モードに入ります。 「ネットワーク設定]-[E-mail/Internet]-[送信設定]の画面に入ります。 ・「ネットワーク設定]-[FTP サーバー]の画面に入ります。 ・SMTP サーバーの IP アドレス、SMTP サーバータイムアウト(分)、メール分割(=バイ FTP サーバーは5つまで登録が可能なので、登録するサーバーを5つの中から1つ選 ナリ分割)設定の有無が設定できます。 「ネットワーク設定] - [E-mail/Internet] - [受信設定]の画面に入ります。 びます。 ・ POP3 サーバーの IP アドレス、POP3 サーバーのログイン名、POP3 のパスワード、自動 IP アドレス、ログイン名、パスワード、ディレクトリを設定します。 到着チェックの有無が設定できます。 以下の内容は PageScope Web Connection から設定できます。 以下の内容は PageScope Web Connection から設定できます。 PageScope Web Connection を起動します。 管理者モードに入ります。 ・ 管理者モードに入ります。 ・「ネットワーク」-「FTP サーバー」-「FTP サーバー登録」で画面を開きます。 「ネットワーク」-「メール / インターネット FAX」-「送信設定」で画面を開きます。 ・ SMTP サーバーの IP アドレス、ポート番号、SMTP サーバータイムアウト(秒)、最大 ・ IP アドレス、ログイン名、パスワード、ポート番号、ディレクトリ、プロキシ使用の メールサイズ、バイナリ分割の有無が設定できます。 有無、サーバーリンクが設定できます。 ・「ネットワーク」-「メール / インターネット FAX」-「受信設定」で画面を開きます。 ・「ネットワーク」-「FTP サーバー」-「FTP 設定」で画面を開きます。 ・プロキシサーバーの IP アドレス、ポート番号(1-65535,デフォルト 21)、サーバー ・上記の情報以外に、自動チェック間隔(分)、ポート番号、POP3 サーバータイムアウ ト(分)が設定できます。 タイムアウト(秒)、パッシブモードが設定できます。 「ネットワーク」-「メール / インターネット FAX」-「インターネット FAX 設定」で ・ ワンタッチ登録・一時登録を行います。(参照 ワンタッチ登録 / 一時登録 P.8) 画面を開きます。 ・インターネット FAX のメールに付加する、件名、本文が設定できます。 2. ファイリング (PC 送信) の設定 「ネットワーク」-「メール / インターネット FAX」-「プリント設定」で画面を開きます。 PageScope Web Connection を起動します。 ・テキストプリントの有無、インターネット Fax プリント(倍率)が設定できます。 ワンタッチ登録・一時登録を行います。(参照 ワンタッチ登録 / 一時登録 P.8) ・ワンタッチ登録・一時登録を行います。(参照 ワンタッチ登録 / 一時登録 P.8) メール送信の設定 5. ハードディスク保存の設定 コピー機操作パネルより、管理者モードに入ります。 · PageScope Web Connection より、ユーザーボックスを登録します。 「ネットワーク設定」-「E-mail/Internet]-「送信設定」の画面に入ります。 ・SMTP サーバーの IP アドレス、SMTP サーバータイムアウト (分)、メール分割 (=バイ 「ファイリング」ー「ボックス」で画面を開きます。 ・「作成」ボタンをクリックし、「ユーザーボックス作成」画面を開きます。 ナリ分割)設定の有無が設定できます。 ユーザーボックス名(ローマ字入力の場合は大文字で)と、ボックスのパスワード 以下の内容は PageScope Web Connection から設定できます。 が設定できます。 管理者モードに入ります。 ・「ネットワーク」-「メール/インターネットFAX」-「送信設定」で画面を開きます。

-7-

| <ul> <li>HDD 内のスキャンデータの保存期間を設定します。</li> <li>管理者でログインします。</li> <li>「ファイリング」ー「保存期間」で画面を開きます。</li> <li>ハードディスク保存期間(期間なし、1-7日)が設定できます。</li> </ul> | ー時登録<br>「一時登録」で登録した内容は1回のみ使用可能です。何度でも呼び出して使用したい場<br>合は、「ワンタッチ登録」で登録してください。<br>・「スキャン」-「一時登録」で画面を開きます。<br>・一時登録ボタンを選択します。 |
|----------------------------------------------------------------------------------------------------|----------------------------------------------------------------------------------------------------|
| 6. TWAINの設定                                                                                                    | ・配信方法を選択し、「次へ」をクリックします。                                                                                                  |
| ・コピー機操作パネルより、管理者モードに入ります。                                                                                                    | (メール送信、ファイリング(サーバー送信 )、ファイリング (PC 送信 ) 、ファイリン                                                                            |
| ・[ネットワーク設定]- [TWAIN] で「操作ロック解除時間」を開きます。                                                                                                    | グ(HDD 保存)、インターネット FAX 送信 )                                                                                               |
| ・操作ロック解除時間が設定できます。                                                                                                    | ・選択した配信方法における設定を行います。                                                                                                    |
| 以下の内容は PageScope Web Connection から設定できます。                                                                                                    | ・「適用」をクリックします。                                                                                                    |
| ・管理者モードに入ります。                                                                                                    |                                                                                                    |
| ・「ネットワーク」-「TWAIN」で画面を開きます。                                                                                                    |                                                                                                    |
| ・操作ロック解除時間が設定できます。                                                                                                    | ■設定後の動作確認                                                                                                    |
|                                                                                                    | コントローラとユーザーの環境のセットアップが完了したら、セットアップの確認の為                                                                                  |
| 注意                                                                                                    | に、動作確認をします。                                                                                                    |
| スキャン操作をおこなう PC には、TWAIN ドライバをインストールする必要がありま<br>す。                                                                                             | PC からのテスト印字                                                                                                    |
|                                                                                                    | PC との接続設定が正しいかどうかを確認します。                                                                                                 |
|                                                                                                    | <ul> <li>PCで「設定」—「プリンタ」からプリンタドライバのアイコンを右クリックしてプロパティを開きます。</li> </ul>                                                     |

## ワンタッチ登録 / 一時登録

・「全般」タブを選択し、「テストページの印刷」をクリックします。
 印字できない場合は、「設置時のトラブルシューティング」を参照してください。

## 注意

ーン。 ワンタッチ登録・一時登録は PageScope Web Connection からのみ行うことができま す。

ワンタッチ登録

- 「スキャン」ー「ワンタッチ登録」で画面を開きます。
   インデックスを選択します。
   ワンタッチボタンを選択します。
- ・配信方法を選択し、「次へ」をクリックします。
   (メール送信、ファイリング(サーバー送信)、ファイリング(PC送信)、ファイリン グ(HDD保存)、インターネットFAX送信)
   ・選択した配信方法における設定を行います。
- ・「適用」をクリックします。

- 8 -

| ■設置時のトラブルシューティング    |  |
|---------------------|--|
| ネットワーク経由でプリントできない場合 |  |

|   | チェックポイント                |     | 考えられる原因                    | 処置                                                                       |
|---|-------------------------|-----|----------------------------|--------------------------------------------------------------------------|
| 1 | コピー機操作パネ<br>ルにプリントジョ    | Yes | コピー機側のエラー<br>(用紙切れ、トナー切れ等) | エラーを修正する                                                                 |
|   | ブが表示されてい<br>るか          |     | 他のジョブの順番待ち                 | コピー機操作パネルでプリ<br>ント待ちのジョブを確認す<br>る。必要であれば、優先順位<br>を変更して先に印刷するこ<br>とも可能である |
|   |                         |     | ロックジョブ設定になって<br>いる         | パスワードを入力し、ロック<br>を外す                                                     |
|   |                         |     | 正しい暗証番号が入力され<br>ていない       | コピー機に登録されている<br>暗証番号を正しく入力する                                             |
|   |                         | No  | データが届いていない                 | 2 ^                                                                      |
| 2 | PCからコントロー<br>ラへのPingの応答 | Yes | 印刷先ポート設定が間違っ<br>ている        | 正しいポートを設定する                                                              |
|   | はあるか?                   |     | PC の一時的な動作異常               | PC を再起動する                                                                |
|   |                         |     | ドライ バが正 常にインス<br>トールできていない | ドライバを手順に従って正<br>しくアンインストールし、再<br>度インストールする。                              |
|   |                         | No  | コントローラ基板一時的な<br>動作異常       | コントローラ基板を再起動<br>する(本体の電源を OFF/ON<br>する。)                                 |
|   |                         |     | ネットワークケーブルの外<br>れ、中継デバイス不良 | ケーブル差込み直し、中継デ<br>バイスの再起動・交換                                              |
|   |                         |     | IP アドレス・サブネットマ<br>スク設定間違い  | 正しい IP アドレス・サブネッ<br>トマスクを設定する                                            |
|   |                         |     | コントローラ基板不良                 | コントローラ基板を交換す<br>る                                                        |

- 9 -